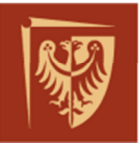

der

Schnei

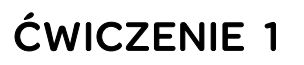

# Komunikacja między urządzeniami po protokole MODBUS Politechnika Wrocławska – Laboratorium systemowe

| Nazwa dokumentu :    | REF-PW-LAB_CW1        |
|----------------------|-----------------------|
| Numer referencyjny : | REF/PW/LAB/2017/04/01 |
|                      |                       |

 Wersja :
 B6

 Data :
 2017-09-12

| ZATWIERDZONY PRZEZ | DATA       | WERSJA | KOMENTAŻ                  |
|--------------------|------------|--------|---------------------------|
| Leszek Suchodolski | 2017-03-28 | А      | Pierwsza wersja ćwiczenia |
| Kamil Sokołowski   | 2017-09-12 | B6     | Korekta edytorska         |
| Dariusz Radomski   |            |        |                           |
|                    |            |        |                           |
|                    |            |        |                           |
|                    |            |        |                           |

#### Schneider Electric Energy Poland Sp. z o.o. Energy Automation Centre (REF)

ul. Strzegomska 23-27, 58-160 Swiebodzice, Poland tel.: +48 74 854 84 10, fax: +48 74 854 85 48 ref.swiebodzice@schneider-electric.com Environmental Register No.: E0001768WBW Legal entity registration details: Schneider Electric Energy Poland Sp. z o.o. ul. Zwirki i Wigury 52, 43-190 Mikolow, Poland Share capital: 43,031,400.00 PLN Registry Court: Sad Rejonowy Katowice-Wschod, VIII Wydzial Gospodarczy KRS; KRS No.: 0000202164 Tax ID No.: PL 8840007793, REGON: 890006542

schneider-electric.com/pl

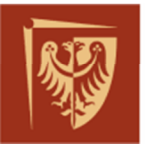

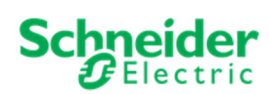

# SPIS TREŚCI

| 1.   | zakres ćwiczenia                                                | 3  |
|------|-----------------------------------------------------------------|----|
| 2.   | wprowadzenie teoretyczne                                        | 4  |
| 2.1. | Stanowisko pracy - układ połączeń                               | 4  |
| 2.2. | Transmisja szeregowa                                            | 5  |
| 2.3. | Protokół komunikacji Modbus RTU – informacje praktyczne         | 7  |
| 2.4. | Przykładowa analiza komunikatu cyfrowego w protokole Modbus RTU | 9  |
| 3.   | przebieg ćwiczenia                                              | 12 |
| 3.1. | Czynności przełączeniowe                                        | 12 |
| 3.2. | Komunikacja w protokole Modbus cz.1                             | 12 |
| 3.3. | Komunikacja w protokole Modbus cz.2                             | 13 |
| 3.4. | Obserwacja ramki komunikacyjnej za pomocą oscyloskopu           | 14 |
| 4.   | spis rysunków, tabel i załączników do ćwiczenia                 | 15 |

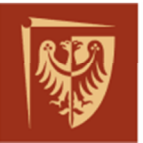

# 1. ZAKRES ĆWICZENIA

W ćwiczeniu studenci mają okazję zapoznać się z komunikacją cyfrową między zabezpieczeniem elektro-energetycznym *P116*, a sterownikiem polowym model *C264* produkcji Schneider-Electric jako elementem SSiN (Systemu Sterowania i Nadzoru).

Studenci zapoznają się z protokołem komunikacyjnym *Modbus* oraz ze sposobem parametryzacji urządzeń biorących udział w wymianie danych. Zakres ćwiczenia obejmuje obserwację wymiany komunikatów między sterownikiem, czyli urządzeniem typu RTU (ang. Remote Terminal Unit), a urządzeniem IED (ang. Intelligent Electronic Device).

Zakres prac:

- weryfikacja połączeń elektrycznych i parametrów komunikacyjnych urządzeń na stanowisku do ćwiczeń,
- wymuszanie zmian parametrów elektrycznych rejestrowanych przez IED,
- obserwacja zdarzeń na wyświetlaczu LCD sterownika oraz w dzienniku HMI (ang. Human Machine Interface),
- analiza komunikatów protokołu *Modbus* dla stanów statycznych, pomiarów i komend z wykorzystaniem oprogramowania diagnostycznego sterownika *C264*,
- wykorzystanie oprogramowania *ModbusPool* symulującego sterownik RTU, przesyłanie wirtualnych komunikatów, analiza zgromadzonych danych,
- porównanie cyfrowego komunikatu z jego postacią analogową za pomocą oscyloskopu,
- sporządzenie sprawozdania z przebiegu ćwiczenia,

Celem ćwiczenia jest zapoznanie studentów z protokołem komunikacyjnym *Modbus*. Nauczenie analizy komunikatów przesyłanych za pomocą tego protokołu oraz zapoznanie z ogólnym zastosowaniem RTU jako koncentratora danych.

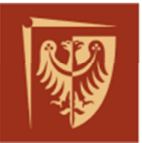

## 2. WPROWADZENIE TEORETYCZNE

Transmisja szeregowa to jeden z najtańszych sposobów na przesyłanie danych między dwoma urządzeniami. Zaletą transmisji szeregowej jest to, że większość urządzeń nie wymaga dodatkowych specjalistycznych modułów lub oprogramowania, a dostępne na rynku aplikacje spełniają wymogi standardów. Powszechna dostępność konwerterów pozwala na elastyczne budowanie takich aplikacji.

*Modbus* jest protokołem komunikacji szeregowej opracowanym w 1979 roku przez firmę *Modicon* (obecnie *Schneider-Electric*). Definiuje sposób wymiany danych między programowalnymi sterownikami oraz urządzeniami elektronicznymi. Obecnie stosowany głównie w przemyśle. Producenci urządzeń z powodzeniem stosują go również w innych aplikacjach związanych na przykład z energetyką. Umożliwia wymianę danych w sieci, w skład której wchodzą np. analizatory parametrów sieciowych instalowanych w rozdzielni energetycznej. Powstało wiele odmian tego protokołu dla komunikacji szeregowej oraz dla sieci *Ethernet. Modbus* jest obecnie standardem otwartym.

## 2.1. Stanowisko pracy - układ połączeń

Stanowisko laboratoryjne składa się kompletu zabezpieczeń elektro-energetycznych wyposażonych w moduł komunikacji szeregowej, sterownika, oscyloskopu oraz komputera wyposażonego w oprogramowanie diagnostyczne. Na rysunku Rys.1 przedstawiono schemat prawidłowego połączenia pomiędzy urządzeniami.

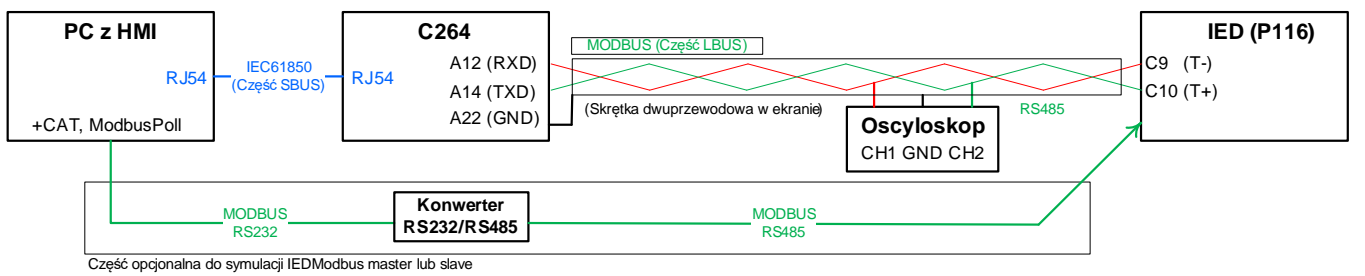

Rys. 1 Układ laboratoryjny - schemat połączeń

Na rysunku Rys.2 znajduje się fragment DTR (Dokumentacji Techniczno-Ruchowej) dla urządzeń *P116* oraz *C264*. Za jago pomocą można zweryfikować połączenia elektryczne między elementami ćwiczenia.

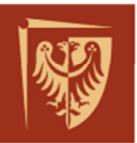

**Schneider** 

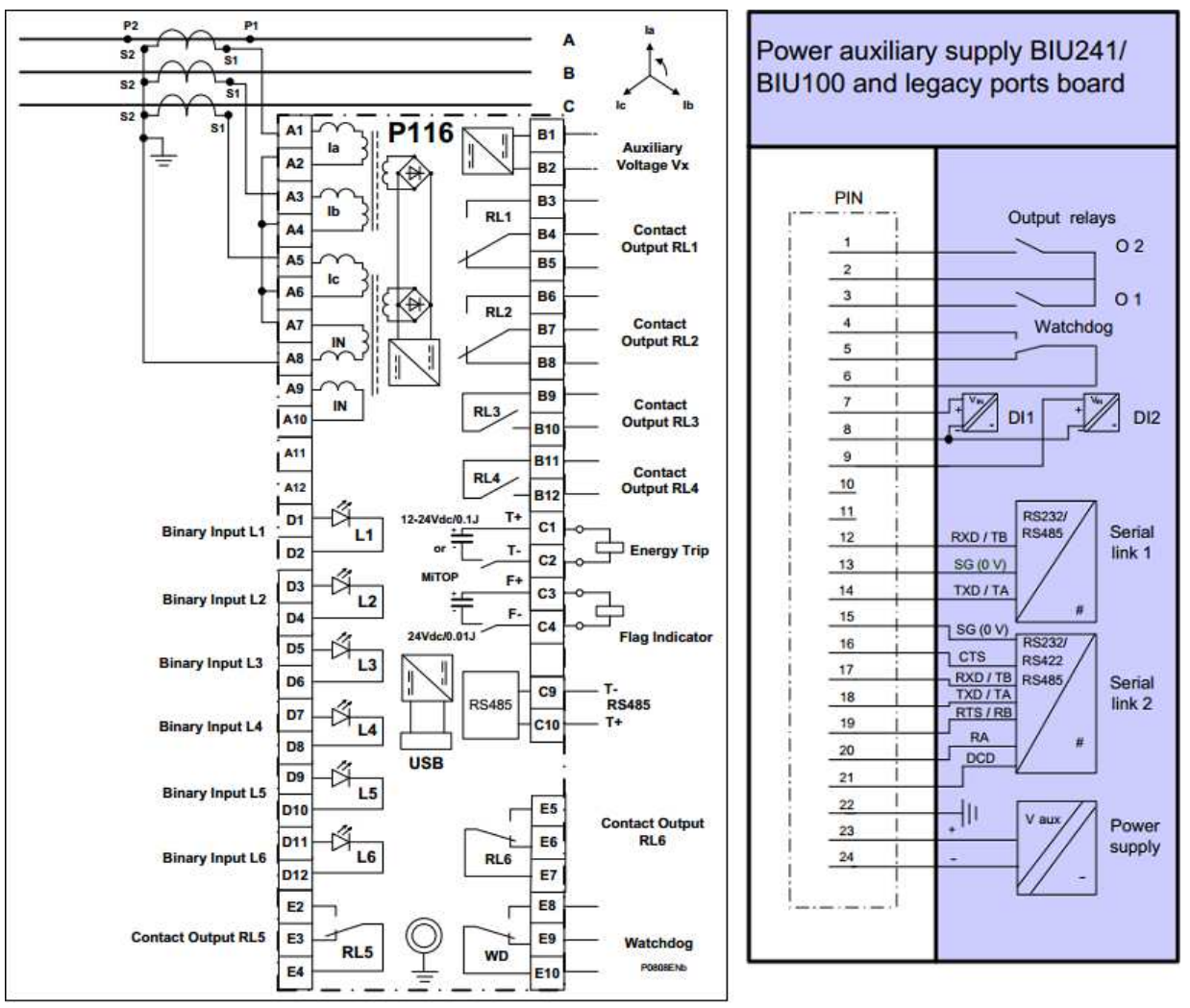

Rys. 2 Wycinek DTR dla wybranych urządzeń

2.2. Transmisja szeregowa

W rzeczywistych rozwiązaniach obiektowych połączenie między urządzeniami realizowane jest zazwyczaj zgodnie ze standardem *RS-485* (ang. Recommended Standard). Prawidłowe połączenie elektryczne zaprezentowano na Rys.3. Urządzenie pracujące w charakterze RTU określane jest jako *Master*, a pozostałe urządzenia to *Slave*.

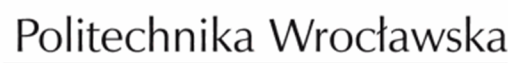

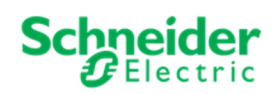

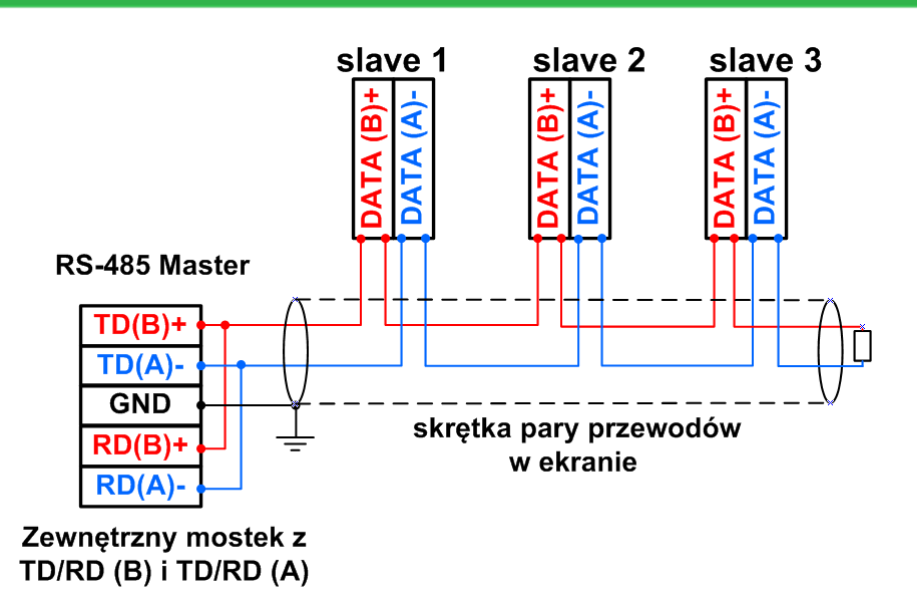

Rys. 3 RS-485 układ dwuprzewodowy z wieloma odbiornikami

W tak zaproponowanym układzie należy zdecydować o wymianie danych między nadajnikiem, a odbiornikiem. Rozróżniamy typy transmisji:

Simplex – transmisja realizowana w jednym kierunku,

*Halfduplex* – transmisja realizowana w obu kierunkach ale nie jednocześnie, dane mogą być przesłane w jednym kierunku, a następnie w drugim,

*Fullduplex* – czyli transmisja w obu kierunkach. Może ona być realizowana poprzez zastosowanie oddzielnej pary przewodów dla każdego z kierunków. Możliwe jednoczesne przesyłanie i odbieranie informacji.

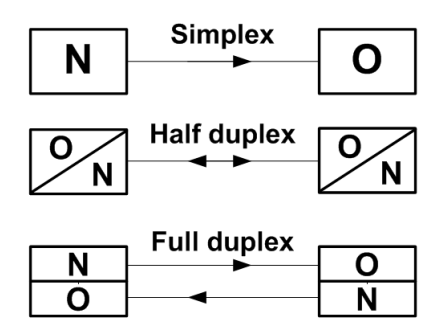

Rys. 4 Typ transmisji

Zanim nastąpi wymiana danych w układzie połączonych ze sobą urządzeń, ustala się jednoznaczne parametry transmisji, wspólne zarówno dla *Master* jak i *Slave*.

Parametry transmisji:

 szybkość transmisji – urządzenia nadawcze i odbiorcze muszą pracować z jednakową szybkością (to znaczy wiedzieć ile czasu trwa transmisja pojedynczego bitu). Szybkość podawana jest w bitach na sekundę, *bps* (ang. bits per second). Wartości jakie przyjmuje ten parametr to np.: 75, 110, 150, 300, 600, 1200,

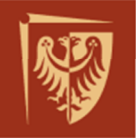

2400, 4800, 9600, 19200, 38400, 57600 oraz 115200 bps.

- ilość danych przez ten parametr należy rozumieć ilość bitów odpowiedzialnych za dane. Zazwyczaj parametr przyjmuje wartość 7 lub 8 bitów z danymi.
- bity synchronizacji są to bit startu oraz jeden lub dwa bity stopu. Wprowadza się je, by urządzenia nadawcze i odbiorcy potrafiły rozpoznać początek i koniec porcji danych podczas realizowanej transmisji.
- kontrola parzystość parametr ten określany jest też jako bit kontrolny. Wybierany jako Parzysty, Nieparzysty, Brak (ang. Even, Odd, None). Ustawienie Brak oznacza brak kontroli, a przesłana porcja danych nie zawiera bitu kontroli. Kontrola na tak niskim poziomie zakłada sprawdzenie czy w przesłanej porcji danych znajduje się parzysta, czy też nieparzysta ilość bitów w stanie wysokim. Można to zaobserwować na przykładzie Tab.1.

| 9 bitów dopych | lle bitów w stapie 1" | Stan bitu p | oarzystości |
|----------------|-----------------------|-------------|-------------|
| o bitow danych | ne bitow w stame " i  | even        | odd         |
| 0000000        | 0                     | 0           | 1           |
| 10001001       | 3                     | 1           | 0           |
| 11001101       | 5                     | 1           | 0           |
| 11111111       | 8                     | 0           | 1           |

#### Tab. 1 Kontrola parzystości

Ważnym czynnikiem zapewniającym spójność przesyłanych danych jest decyzja o sposobie ich przesyłania, rozróżniamy dwa.

<u>Synchroniczna transmisja</u> – przesyłanie danych poprzedza specyficzna informacja wstępna, za jej pomocą nadawca i odbiorca synchronizują się. Po tej operacji następuje przesłanie danych w takt sygnału synchronizującego. Preambuła synchronizująca jest powtarzana między innymi gdy urządzenia stwierdzą wzrost ilości błędów w transmisji.

<u>Asynchronicznna transmisja</u> – sposób ten nie wymaga stosowania dodatkowego sygnału taktującego. Transmisja rozpoczyna się od przesłania bitu startu, następnie przesyłane są bity danych, opcjonalny bit parzystości, transmisję kończą bity stopu. Po czasie martwym procedura jest powtarzana. Transmisja nazywana jest asynchroniczną gdyż zakłada się, że dane mogą pojawiać się w dowolnej chwili i będą natychmiast transmitowane do odbiorcy.

## 2.3. Protokół komunikacji Modbus RTU – informacje praktyczne

Pełna specyfikacja protokołu udostępniona jest w *Internecie*.<sup>1</sup> Rozdział ten przybliża jedynie podstawowe dane na temat protokołu i jego praktycznego zastosowania w ćwiczeniu. Omawiana jest jedynie implementacja rozpoznawana jako *Modbus RTU*.

Informacja pomiędzy urządzeniami przesyłana jest w postaci jednostek protokołu ADU (ang. Apllication Data Unit) potocznie zwanych ramkami. Zawierają one adres

<sup>&</sup>lt;sup>1</sup> Przykładowa lokalizacja: Modbus Protocol Specification - http://www.modbus.org/

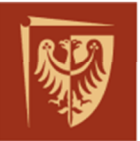

urządzenia, kod funkcji, dane i pole kontrolne. Rys.5 przybliża graficzną postać takiej ramki.

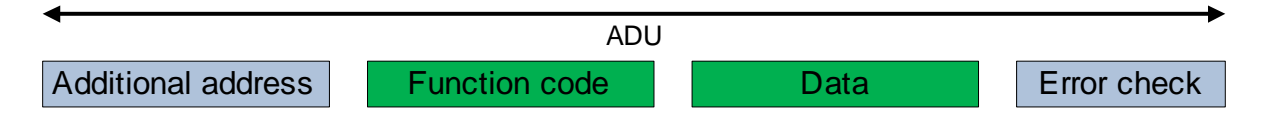

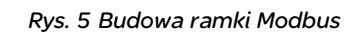

Adres (ang. additional address) – reprezentowany jako liczba z zakresu od 0 do 255. Kod funkcji (ang. Function code) – reprezentowany jako liczba z zakresu od 1 do 255, Dane (ang. Data) – fragment przeznaczony na dane,

Kontrola błędów (ang. error check) – reprezentowana jako suma kontrolna, w skrócie CRC (ang. Cyclical Redundancy Check) zawiera informacje umożliwiające sprawdzenie poprawności ramki, wyliczana jest za pomocą specjalnego algorytmu.

Warto wiedzieć, że:

- Protokół umożliwia wymianę danych między wieloma urządzeniami na tym samym łączu danych,
- Dla większości urządzeń należy wybrać tryb protokołu: ASCII lub RTU,
- *Master*, to urządzenie kontrolujące wymianę informacji, na jednym łączu danych występuje tylko jeden *Master*,
- *Slave* to urządzenie posiadające dane, potrafi ono reagować na rozkazy przesłane przez urządzenie *Master*,
- Najbardziej znaczący bajt dla adresu i danych przesyłany jest jako pierwszy,
- Najdłuższa ramka (ADU) może zawierać 256 bajtów,
- Dane czy też zmienne w Modbus to wartości binarne wejść lub wyjść oraz rejestry,
- Podczas wymiany komunikatów mogą pojawić się błędy, Slave odpowiada wówczas do urządzenia Master w miejsce funkcji pojawia się wartość funkcji którą wywołał Master plus wartość 128. Odpowiedź zawiera jeden bajt danych, a w nim kod błędu – wyjątek (ang. exception code),
- Wartości zapisane są w pojedynczych rejestrach (2 bajty), niektóre dane mogą być zapisane na dwóch rejestrach, zależy to od producenta urządzenia.
- Znamienita większość aplikacji prezentuje dane w zapisie szesnastkowym,

| Тур                  | Rodzaj zmiennej | Możliwość zapisu |
|----------------------|-----------------|------------------|
| Discreet Input       | Single bit      | Read             |
| Wejścia dwustanowe   | Jedno-bitowy    | Tylko odczyt     |
| Coils                | Single bit      | Read / Write     |
| Cewka, przekaźnik    | Jedno-bitowy    | Odczyt / zapis   |
| Input registers      | 16-bit Word     | Read             |
| Rejestry wejściowe   | Słowo 16-bitowe | Tylko odczyt     |
| Holding registers    | 16-bit Word     | Read / Write     |
| Rejestry pamiętające | Słowo 16-bitowe | Odczyt / zapis   |

Tab. 2 Typy i rodzaje zmiennych w Modbus RTU

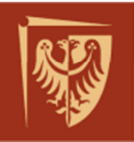

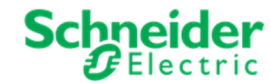

| Onio funkcii                                         | Kod funkcji   | Kod funkcji    |
|------------------------------------------------------|---------------|----------------|
|                                                      | (dziesiętnie) | (szesnastkowo) |
| Read Coils                                           | 01            | 0x01           |
| Odczyt stanów wyjść przekaźnikowych                  |               |                |
| Read Discreet Inputs                                 | 02            | 0x02           |
| Odczyt stanów wejść dwustanowych                     |               |                |
| Read Holding Registers                               | 03            | 0x03           |
| Odczyt rejestrów pamiętających                       |               |                |
| Read Input Registers                                 | 04            | 0x04           |
| Odczyt rejestrów wejściowych (np. wejścia analogowe) |               |                |
| Write Single Coils                                   | 05            | 0x05           |
| Zapis jednego wyjścia, ustawienie przekaźnika        |               |                |
| Write Single Register                                | 06            | 0x06           |
| Zapis do jednego rejestru pamięci                    |               |                |
| Write Multiple Coils                                 | 15            | 0x0F           |
| Zapis wielu wyjść, ustawienie przekaźników           |               |                |
| Write Multiple registers                             | 16            | 0x10           |
| Zapis wielu rejestrów                                |               |                |

Tab. 3 Podstawowe funkcje dostępne w Modbus RTU

| Code | Text                 | Details                                                                                                    |
|------|----------------------|----------------------------------------------------------------------------------------------------|
| 1    | Illegal Function     | Function code received in the query is not recognized or allowed by slave                                                                                                    |
| 2    | Illegal Data Address | Data address of some or all the required entities are not allowed or do not exist in slave                                                                                                    |
| 3    | Illegal Data Value   | Value is not accepted by slave                                                                                                    |
| 4    | Slave Device Failure | Unrecoverable error occurred while slave was attempting to perform requested action                                                                                                    |
| 5    | Acknowledge          | Slave has accepted request and is processing it, but a long duration of<br>time is required. This response is returned to prevent a timeout error<br>from occurring in the master. Master can next issue a Poll Program<br>Complete message to determine if processing is completed |
| 6    | Slave Device Busy    | Slave is engaged in processing a long-duration command. Master should retry later                                                                                                    |
| 7    | Negative Acknowledge | Slave cannot perform the programming functions. Master should request diagnostic or error information from slave                                                                                                    |
| 8    | Memory Parity Error  | Slave detected a parity error in memory. Master can retry the request, but service may be required on the slave device                                                                                                    |

Tab. 4 Standardowe kody błędów w Modbus RTU

#### 2.4. Przykładowa analiza komunikatu cyfrowego w protokole Modbus RTU

Przykład 1: Ramka pochodząca od urządzenia *Master*[TX P=1 8 bytes : 03 03 00 06 00 02 25 E8 ] to 8 bajtów w postaci szesnastkowej,
03 – Adres urządzenia wynosi 3,
03 – Funkcja o kodzie 3, czyli odczyt rejestrów,
00 06 00 02 – Sekcja Dane zawiera 4 bajty, dwa pierwsze to adres rejestru, który wynosi 6, kolejne dwa bajty to ilość rejestrów do odczytu równa 2,
25 E8 – Ostatnia sekcja to suma kontrolna CRC,

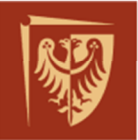

Ramka odpowiedzi od Slave

[RX P=1 9 bytes : 03 03 04 41 BC 6D AA A0 C4 ]

to 9 bajtów w postaci szesnastkowej,

<mark>03</mark> – Adres urządzenia wynosi 3,

03 – Funkcja o kodzie 3, czyli odpowiedź na odczyt rejestrów,

**O4 41 BC 6D AA** – Sekcja Dane zawiera 5 bajtów, pierwszy oznacza ilość bajtów danych czyli 4, dwa kolejne to rejestry, każdy na dwóch bajtach. Dla tego przykładu można przyjąć, że reprezentują one wartość zmiennoprzecinkową zapisaną na dwóch rejestrach, zakodowaną według standardu *IEEE-754*<sup>2</sup>. Przesłana wartość to liczba rzeczywista, w zaokrągleniu wynosi 23,55.

A0 C4 – suma kontrolna CRC,

Przykładowe formatowania liczb to:

- unsigned short int(16b), unsigned int(32b) liczby całkowite bez znaku;
- signed short int(16b), signed int(32b) liczby całkowite ze znakiem (najstarszy bit to znak)
- float(32b) liczby zmiennoprzecinkowe

Przykład 2:

Ramka pochodząca od urządzenia Master

[TX: 01 03 00 01 00 01 D5 CA]

Zapytanie urządzenia o adresie 1, o jeden rejestr (funkcja 3) o adresie 1,

Ramka odpowiedzi od Slave

[RX: 01 83 02 A0 C4 ]

Funkcja 131 (128 plus 3) oznacza wystąpienie wyjątku podczas próby odpowiedzi na zapytanie funkcją 3, kod błędu wynosi 2, czyli żądany adres nie jest dostępny.

Przykład 3:

Na Rys.6 zaprezentowano postać analogową ramki przesłanej przez urządzenie *Master*.

<sup>2</sup> Format liczb zapisanych w rejestrach zdefiniowany jest przez producentów urządzeń

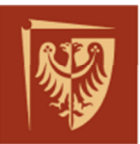

Schneider GElectric

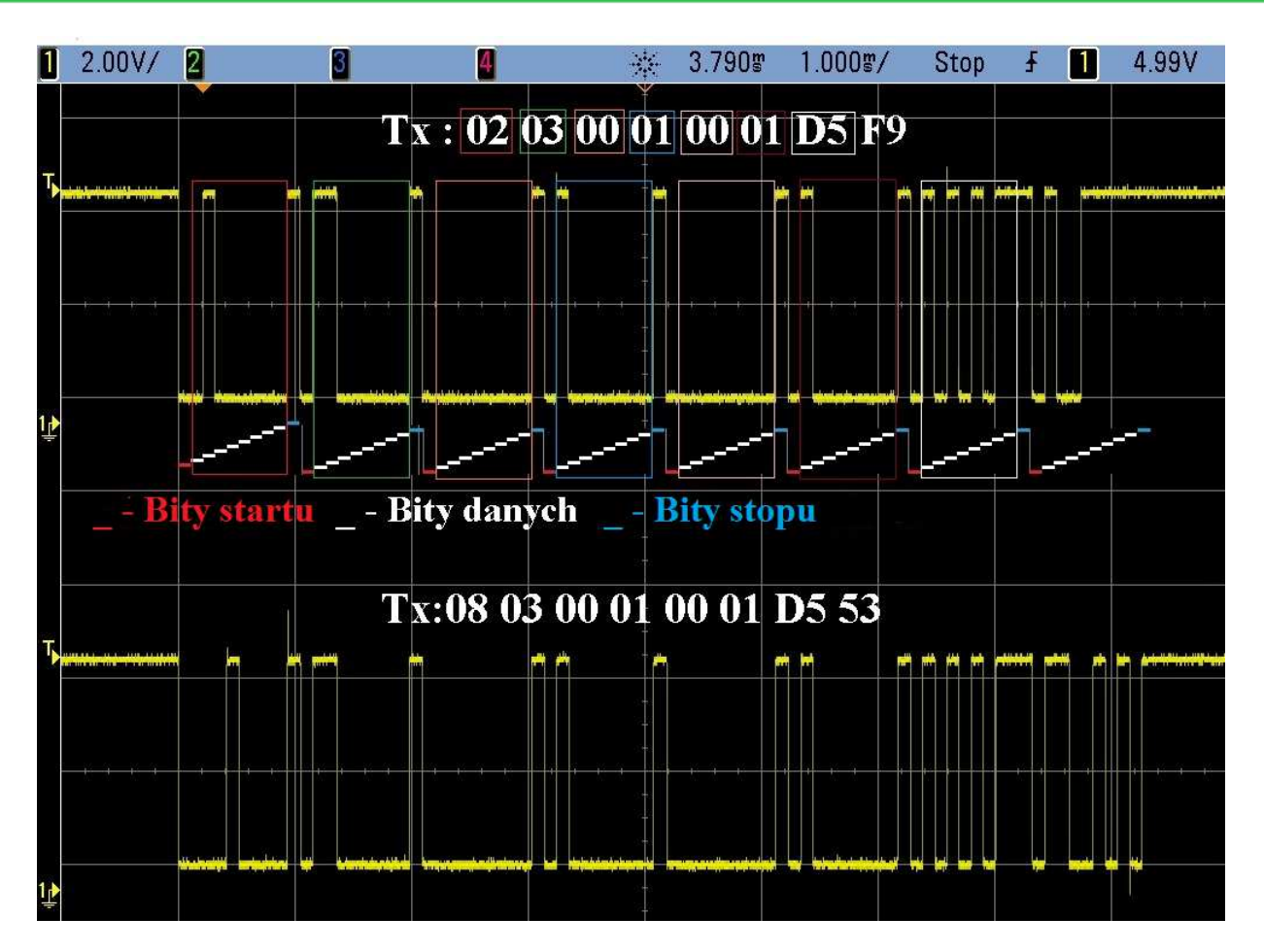

Rys. 6 Ramki Modbus w postaci analogowej

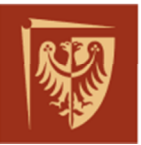

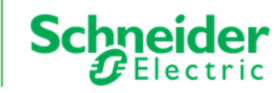

# 3. PRZEBIEG ĆWICZENIA

## 3.1. Czynności przełączeniowe

W tej części ćwiczenia należy zaobserwować poprawność odwzorowania stanów pracy urządzeń. Wartości elektryczne rejestrowane przez przekaźnik *P116* powinny odpowiadać tym, które odwzorowane są na urządzeniu *C264* oraz na stacji operatorskiej HMI. Warto zanotować obserwacje i rozbieżności.

Weryfikacja stanu komunikacji:

Za pomocą oprogramowania diagnostycznego *CAT* należy sprawdzić poprawność stanu komunikacji między *C264*, a *P116*. W tym celu należy posłużyć się schematem poruszania po oprogramowaniu *CAT* (Załącznik1). Za pomocą schematu poruszania się po konfiguracji *P116* (Załącznik 2) zweryfikować poprawność parametrów komunikacyjnych.

Parametry transmisji: adres *Slave* 1, prędkość 9600 bps, 8 bitów danych, brak parzystości,1 bit stopu (w skrócie 8n1).

Dokonać odpowiednich korekt jeżeli jest to konieczne. Zanotować obserwacje.

## Sterowanie wyłącznikiem w polu:

W polu nr.5 (P05) sekcji 15kV na wyświetlaczu LCD C264 (lub z poziomu stacji operatorskiej HMI) zmienić stan wyłącznika Q1. Należy skorzystać z załącznika 3.

Zaobserwować stan wyjść przekaźnikowych RL5 (odpowiada "cb close") i RL6 (odpowiada "cb trip") w urządzeniu *P116*.

## Zmiana stanu wyłącznika Q1:

Zmienić stan wejścia L6 przekaźnika *P116*. Zaobserwować czy zmienia się położenie wyłącznika na odpowiednim widoku w *C264* oraz na stacji operatorskiej HMI. W dzienniku zdarzeń *C264* i na widoku HMI sprawdzić i zanotować czas pojawienia się zdarzeń, porównać je (Załącznik 4).

## Odczyt wartości prądu w polu:

Zmienić wartość prądu fazy L1 rejestrowanego przez przekaźnik *P116*. Porównać jego wartość z dostępną na wyświetlaczu LCD *C264* oraz na stacji operatorskiej HMI. Zanotować obserwacje dla przynajmniej dwóch różnych wartości prądu.

## 3.2. Komunikacja w protokole Modbus cz.1

Ta część ćwiczenia polega na obserwacji i diagnostyce komunikacji pomiędzy urządzeniami w sieci *Modbus*. Poprzez powtórzenie czynności przełączeniowych

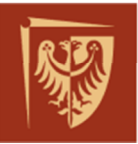

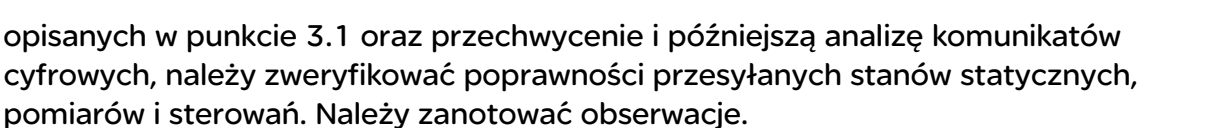

W oprogramowaniu CAT lub z wiersza poleceń Windows uruchomić monitor portu szeregowego (Załącznik 5). Przechwycić i zapisać ramki komunikacji. Wykonać po kilka prób zmiany położenia łączników oraz prób sterowań.

<u>Sterowanie wyłącznikiem w polu:</u> Komenda na wyłącznik "Otwórz" – Adres: 0x4007, Komenda na wyłącznik "Zamknij" – Adres: 0x400F,

<u>Stany statyczne:</u> Stany wejść cyfrowych – Adres: 0x10, Wejście L1 reprezentuje bit 0 i odpowiednio Wejście L6 bit 5; format danych: *unsigned short int(16)*, który można sprawdzić w dokumentacji urządzenia.

<u>Odczyt wartości prądu:</u> Prąd fazy L1 - Adres: 0x0040, mnożnik według karty urządzenia wynosi: 0,01; format danych: *unsigned short int (16b)*,

Dokonać analizy zgromadzonych ramek komunikacyjnych i porównać je ze stanem fizycznym wartości elektrycznych, porównać ze wartościami dostępnymi na wyświetlaczu *C264*. Wyciągnąć wnioski i zaproponować rozwiązania jeżeli są konieczne.

## 3.3.Komunikacja w protokole Modbus cz.2

Kolejna część ćwiczenia polega na symulacji urządzenia *Master* z wykorzystaniem dostępnego oprogramowania. Należy wymusić odpowiednie zapytanie podane przez prowadzącego ćwiczenie i przeanalizować komunikację cyfrową między *Master* i *Slave*.

## Przygotowanie stanowiska:

Na komputerze *PC* uruchomić oprogramowanie symulujące urządzenie *Master* (Załącznik 6). Przygotować układ sieci *Modbus* tak, aby *P116* połączyć z komputerem *PC* za pomocą konwertera *RS-232/RS-485*.

## Pierwszy błąd odpowiedzi:

Wprowadzić w parametrach oprogramowania *Master* adres rejestru *Slave* (podany przez prowadzącego) i zwrócić uwagę na ramkę odpowiedzi w oknie monitoringu

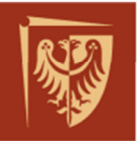

oprogramowania. Dokonać analizy ramki zapytania i odpowiedzi z uwzględnieniem kodu błędu.

## Drugi błąd odpowiedzi:

Wysłać zapytanie funkcją podaną przez prowadzącego. Dokonać analizy ramki zapytania i odpowiedzi z uwzględnieniem kodu błędu odpowiedzi. Dla ułatwienia analizy ramek należy pytać o jeden adres.

W sprawozdaniu wyjaśnić jakie są przyczyny powstających błędów. Zaproponować rozwiązania dla obydwu prób, tak aby uzyskać prawidłowe komunikaty.

## 3.4. <u>Obserwacja ramki komunikacyjnej za pomocą oscyloskopu</u>

Ostatnia część ćwiczenia polega na porównaniu "analogowej" postaci ramki komunikacyjnej z jej cyfrowym odpowiednikiem oraz na obserwacji wpływu zakłóceń na kanał komunikacyjny.

## Obserwacja komunikacji:

Wykorzystać układ sieci *Modbus* z symulatorem *Master* bez podłączonego urządzenia *Slave*. Za pomocą oscyloskopu wykonać pomiar sygnału analogowego na łączu *RS-485* (dwa kanały), porównać wyniki z przesyłaną z symulatora ramką cyfrową otrzymaną z monitora portu szeregowego (Załącznik 6). Ustawić symulator *Master* na zapytanie o stany statyczne.

Wykonać pomiar sygnału analogowego dla trzech różnych ramek bez odpowiedzi (bez podłączonego urządzania *Slave*) oraz jeden pomiar zawierający odpowiedź (*P116* podłączone do sieci *Modbus*).

## Badanie wpływu zakłóceń:

W układzie sieci *Modbus* z symulatorem *Master* oraz *P116* jako urządzeniem *Slave*. Zbadać wpływ zakłócenia na kształt ramki analogowej w przewodzie *RS-485*:

- zarejestruj ramkę analogową bez zakłócenia;
- zarejestruj ramkę analogową zakłóconą;
- zmień przewód komunikacji na ekranowany i ponownie zarejestruj ramkę analogową z obecnym zakłóceniem

Zanotuj obserwacje i umieść je w sprawozdaniu.

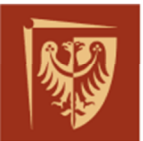

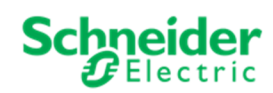

# 4. SPIS RYSUNKÓW, TABEL I ZAŁĄCZNIKÓW DO ĆWICZENIA

| Rys. 1 Układ laboratoryjny - schemat połączeń            | 4  |
|----------------------------------------------------------|----|
| Rys. 2 Wycinek DTR dla wybranych urządzeń                | 5  |
| Rys. 3 RS-485 układ dwuprzewodowy z wieloma odbiornikami | 6  |
| Rys. 4 Typ transmisji                                    | 6  |
| Rys. 5 Budowa ramki Modbus                               | 8  |
| Rys. 6 Ramki Modbus w postaci analogowej                 | 11 |

| Tab. | 1 Kontrola parzystości                     | .7 |
|------|--------------------------------------------|----|
| Tab. | 2 Typy i rodzaje zmiennych w Modbus RTU    | .8 |
| Tab. | 3 Podstawowe funkcje dostępne w Modbus RTU | .9 |
| Tab. | 4 Standardowe kody błędów w Modbus RTU     | .9 |

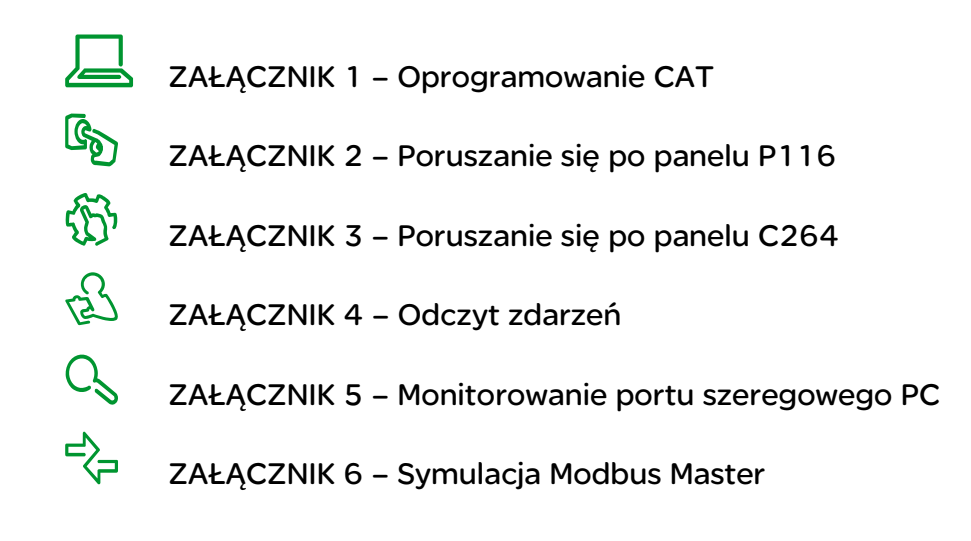

## KONIEC DOKUMENTU

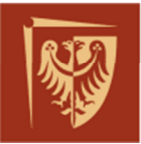

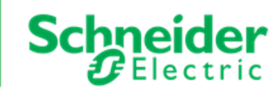

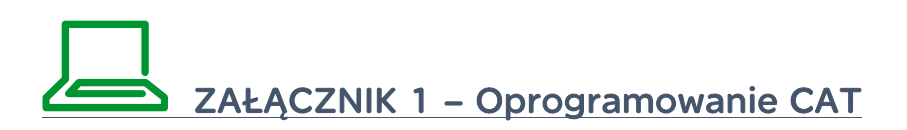

Uruchomienie oprogramowania CAT (ang. Computer Administration Tool) następuje poprzez skrót umieszczony na pulpicie stanowiska komputerowego PC.

| C264 Administration Tool                                                                                                    |                                   |                                                                           |
|----------------------------------------------------------------------------------------------------|-----------------------------------|---------------------------------------------------------------------------|
| C264 Administration Tool                                                                                                    |                                   | Change language                                                           |
| Sere & Snapolodur More about CAT<br>Automatic Moreus<br>Devices available on get<br>Connect to this device<br>C264 PWr MOBUS<br>Name Serial IP Mode Rack Addre<br>C264 #778055 192.166.11.50 Active Main 1 | (2) Kliknąć przycisk<br>"refresh" | (1) Wybrać kartę sieciową<br>jeżeli w komputerze jest<br>więcej niż jedna |

Należy wybierać połączenie sieciowe (1), a następnie w zakładce "Automatic" wykonać skanowanie (2) w poszukiwaniu urządzenia C264.

| 🕸 C264 Administration Tool                                                                                                    |                                                                       |
|----------------------------------------------------------------------------------------------------|-----------------------------------------------------------------------|
| C264 Administration Tool Seve As Snapshot More about CAT                                                                                                    | Change language<br>Change network adapter<br><u>Change tools path</u> |
| Automatic     Manual       Devices available on network:     Connect to this device       Case Pixer Model     Connect to this device       Name Serial     IP       Model     Rads#       Codel     #79655       Society     Society |                                                                       |

Wybrać dostępne urządzenie i połączyć się z nim poprzez (przycisk "Connect to this device").

Należy zalogować się wybierając użytkownika, oraz wpisując odpowiednie hasło.

|          | Device Login        |
|----------|---------------------|
| Profile  | SystemAdministrator |
| Password |                     |
|          | Ok Cancel           |

UWAGA: Jeden użytkownik może zalogować się do urządzenia C264 tylko jeden raz. Należy o tym pamiętać, jeżeli korzysta się z przedniego panelu operatorskiego. Aby wylogować użytkownika z panelu C264 należy zapoznać się z odpowiednią instrukcją

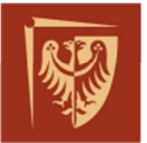

dołączoną do ćwiczenia (Załącznik 3). Wylogować użytkownika z oprogramowania CAT można po naciśnięciu przycisku "Log Off"

Po poprawnym zalogowaniu się w urządzeniu C264, status połączenia z IED można podejrzeć jak na załączonym rysunku poniżej. Urządzenia z którymi sterownik oczekuje na połączenie widnieją na liście "IED Networks".

| <b>C264</b><br>192.168.11.50 - 79855<br>Status: Active |   | Stop Reboot    |              |        |        |
|--------------------------------------------------------|---|----------------|--------------|--------|--------|
| Display status and monitoring                          | > | General Boards | IED Networks |        |        |
| 🐞 Manage databases                                     | > | Port 1         | Port 2       | Port 3 | Port 4 |
| 🛃 Edit settings                                        | > | P116           | P211         | P111   | P127   |

Poprawnie połączone urządzenia IED, będą podświetlone kolorem zielonym.

Dostępne - skonfigurowane w urządzeniu *C264* – wartości statyczne, pomiary oraz zarejestrowane zdarzenia można wczytać w zakładce "Manage events and states".

Po sprawdzeniu interesujących parametrów warto wylogować użytkownika z C264.

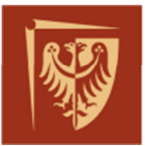

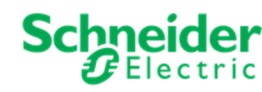

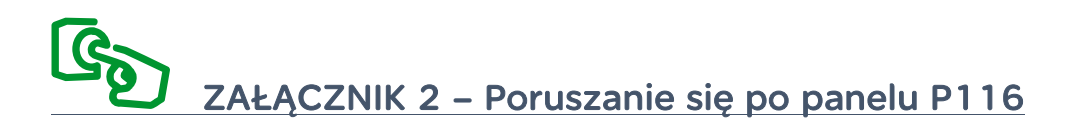

Parametry transmisji szeregowej w P116 można sprawdzić oraz dokonać ich zmiany z dostępnego menu na panelu przednim urządzenia, wybierając za pomocą przycisków, strzałek odpowiednią grupę ustawień.

Dostępne kategorie menu jak na rysunku:

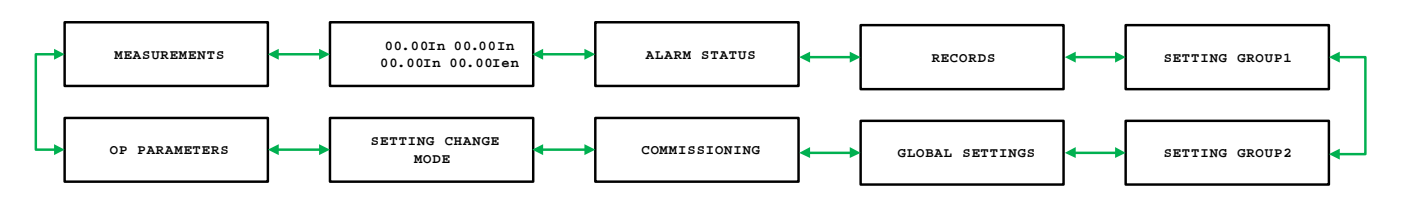

Nawigując po menu w poziomie 🔫 ➡ należy odszukać kategorię "Global Settings".

Wciśnięcie strzałki w dół 🔸 , pozwoli otworzyć wybraną pozycję menu.

Dalej wybrać za pomocą strzałek w poziomie pozycję "Communication", zagłębienie się w menu zawsze po wyborze strzałki skierowanej w dół.

Dostępne parametry komunikacyjne jak na załączonym rysunku:

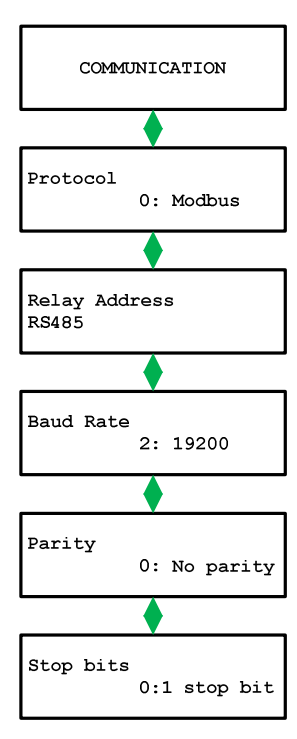

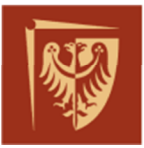

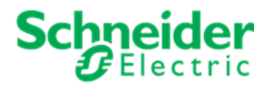

ZAŁĄCZNIK 3 – Poruszanie się po panelu C264

Panel przedni C264 nazywany LHMI (ang. Local Human Machine Interface) umożliwia podgląd skonfigurowanych pól rozdzielni. Podgląd dyskretnych stanów wejść na sprzętowych kartach DIU (ang. Digital Imput Unit). Podgląd zarejestrowanych w sterowniku zdarzeń, alarmów, błędów sprzętowych, programowych i konfiguracyjnych. Możliwie jest również wykonanie sterowań łącznikami w polu jak i podgląd dostępnych w nim pomiarów.

Przechodzenie pomiędzy dostępnymi widokami umożliwiają dostępne na panelu przyciski, których opis znajduje się na załączonym rysunku:

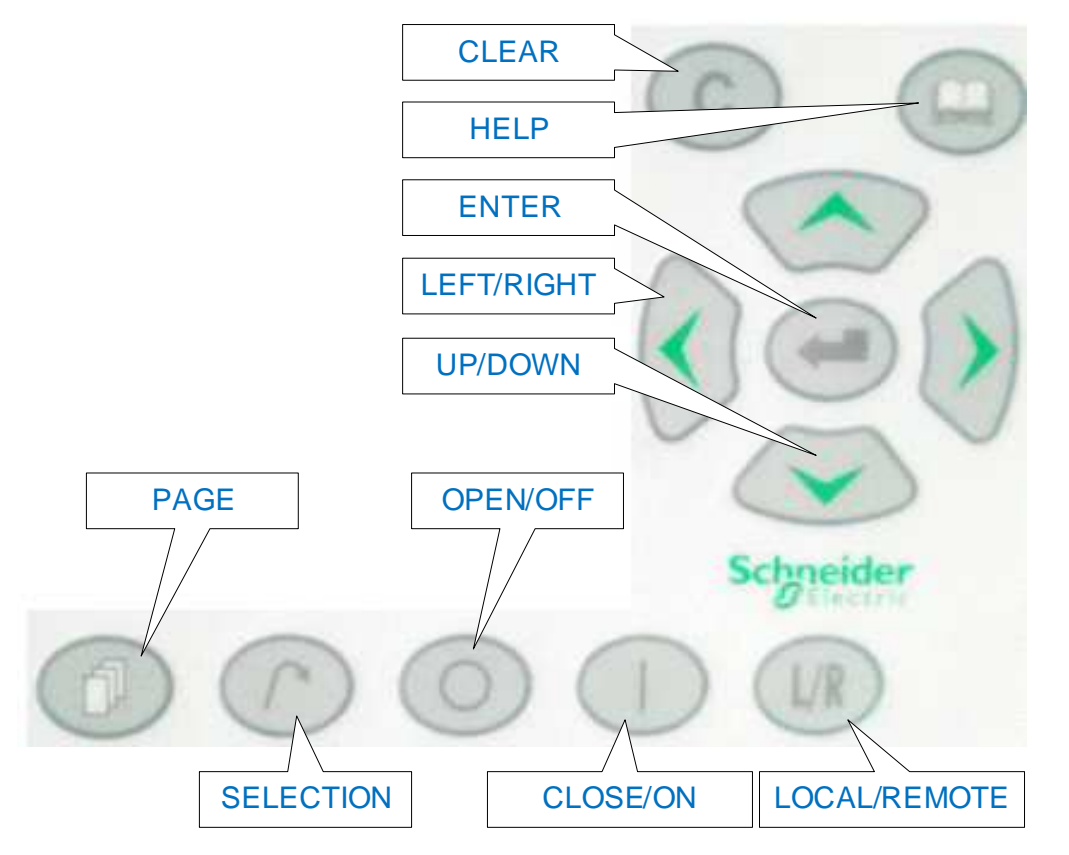

| PAGE      | – w połączeniu ze strzałkami pozwala na przewijanie stron                                                                                           |
|-----------|----------------------------------------------------------------------------------------------------|
| SELECTION | – wybrany na widoku pola, pozwala zaznaczyć obiekt którym chcemy<br>sterować. Obiekty, litery MSC oznaczają kolejno pomiary, stany i<br>sterowania. |
| ENTER     | – pozwala na zatwierdzenie wyboru obiektu                                                                                                    |
| CLEAR     | – pozwala na zrezygnowanie z wyboru obiektu, wycofanie się.                                                                                         |
|           |                                                                                                    |

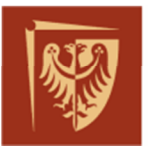

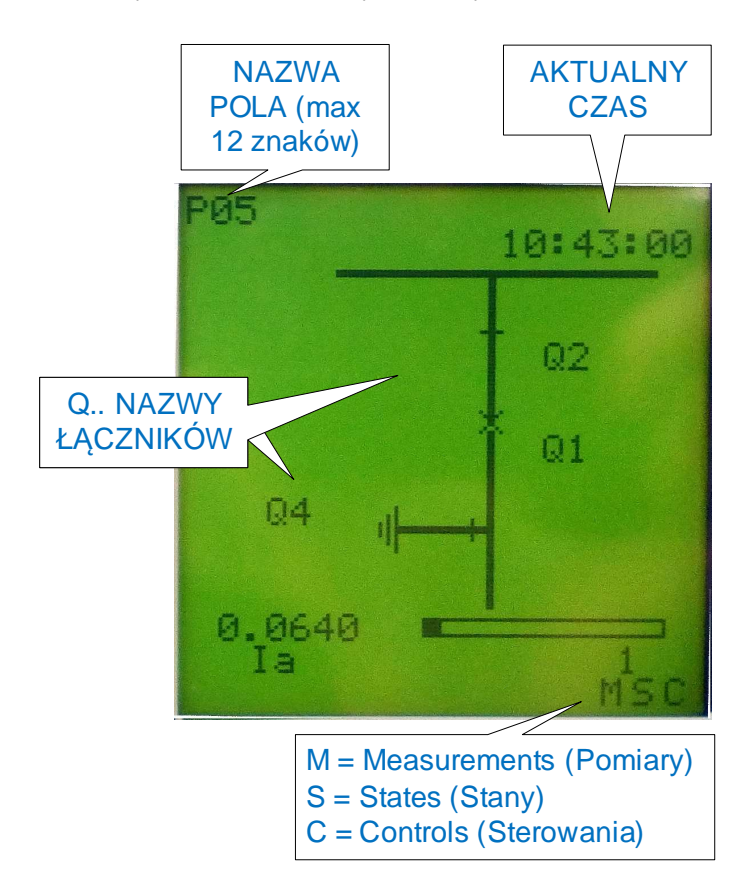

## Widok przykładowego pola z opisem:

## Sterowanie wyłącznikiem Q1

Aby wysłać komendę sterowniczą dla wyłącznika Q1 należy na widoku pola dla ćwiczenia, przyciskiem "SELECT" wybrać Q1 (Q1w polu będzie migać) a następnie w zależności od pozycji wybrać przycisk "OPEN/OFF" lub "CLOSE/ON".

Przy pierwszej próbie wysłania komendy C264 zapyta o hasło (logowania) – naciskamy wówczas "ENTER" (jeżeli jesteśmy już zalogowani w C264 ponowne podanie hasła nie będzie wymagane).

UWAGA: Jeden użytkownik może zalogować się do urządzenia C264 tylko jeden raz. Należy o tym pamiętać, jeżeli korzysta się z oprogramowania CAT. Aby wylogować użytkownika z panelu C264 należy wybrać przycisk "HELP" – pojawi się widok serwisowy. Następnie przycisnąć "ENTER", a dalej strzałką "góra" lub "dół" wybrać opcję "LOGOFF" i zatwierdzić "ENTER".

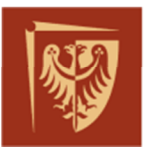

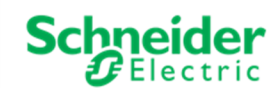

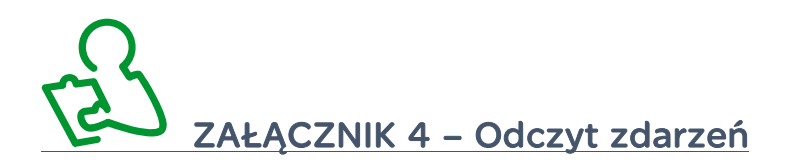

Elementy SSiN pozwalają na podgląd zdarzeń na stacji elektro-energetycznej. Rejestrują również operacje dokonywane przez użytkowników.

Oprogramowanie CAT pozwala na pobranie i zapis listy zdarzeń w postaci pliku tekstowego.

Zdarzenia można podejrzeć na panelu sterownika *C264* (200 ostatnich pozycji). Do nawigacji po panelu warto wykorzystać informacje zawarte w Załączniku 3. Należy przejść do widoku zdarzeń "EVENT". Zarejestrowane informacje są ponumerowane, najnowsze zdarzenie posiada numer 001 i znajduje się na górze listy. Można przy nim odczytać czas wystąpienia, nazwę pola, nazwę modułu, nazwę sygnału i etykietę stanu np.: "Sygnał", "Koniec sygnału", "Zamknięty".

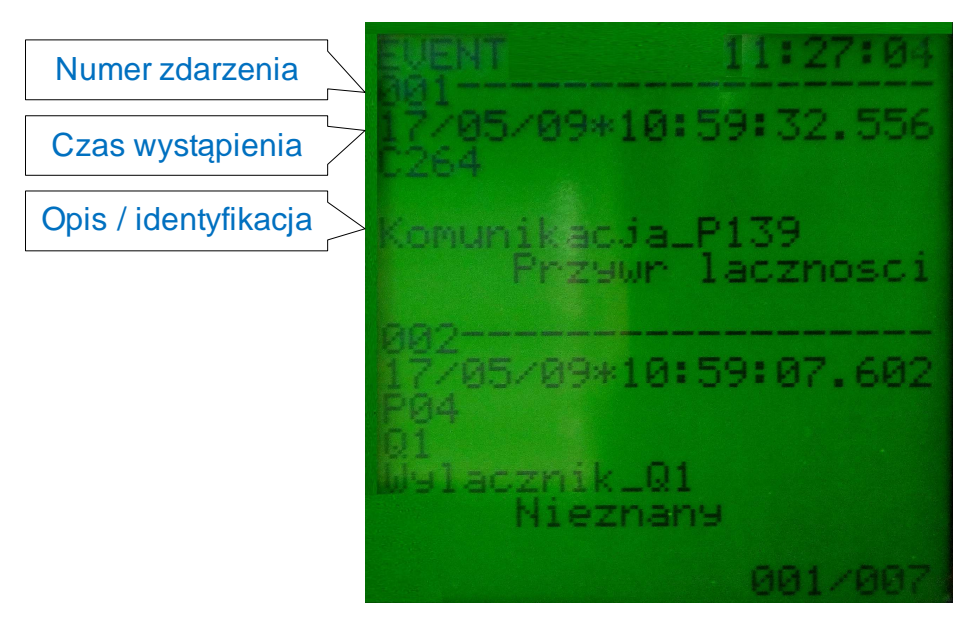

Zapisy w dzienniku zdarzeń systemu PACiS – HMI dostępne po wybraniu zakładki "Zdarzenia".

| Schneider<br>Blectric   | SE PWR_D20<br>Komunikacja z: Centralna BD 0         | Użytkownik: a (Eval I<br>Profil: supervis | License)<br>sor;dyspozytor | Nazwa kompute         | ra: SVISO1 |                | 14:50 (Eval License)<br>09-05-2017 |                  |                  |
|-------------------------|-----------------------------------------------------|-------------------------------------------|----------------------------|-----------------------|------------|----------------|------------------------------------|------------------|------------------|
| Wyloguj Hasło           | Profile Język Urucho                                | m Druk ekran                              | Stany Alarmy               | Zdarzenia             | Trendy     | 110kV          | 15kV                               | System           | <b>W</b> yjdź    |
| 😤 Zdarzenia bieżące 🧹   | Historia zdarzeń 🛛 📥 Drukuj 🕶 📝 Eł                  | sport - Rozpocznij                        | Zatrzymaj 🖓 Filtruj        | itzymaj 🖓 Filtruj     |            |                |                                    |                  |                  |
| Data                    | 💌 Ścieżka                                           |                                           | Opis                       |                       | Komunikat  |                | Jakość sygn                        | ału I            | Dyspozytor       |
| 09-05-2017 13:52:16.589 | 2017 13:52:16.589 PWR_D20 / 110kV / ZS_LRW / 9_SYGN |                                           | Rezerwa5                   | Rezerwa5              |            | Koniec sygnału |                                    | a                | a (Eval License) |
| 09-05-2017 13:52:16.589 | PWR_D20/110kV/ZS_LRW/9_SYGN                         |                                           | ZS P741/742- System 2      | ZS P741/742- System 2 |            | 2              |                                    | a                | a (Eval License) |
| 09-05-2017 13:52:16.589 | PWR_D20 / 110kV / ZS_LRW / 9_SYGN                   | LRW P741/742- od TR1                      | LRW P741/742- od TR1 -     |                       |            | Prawidłowc     |                                    | a (Eval License) |                  |

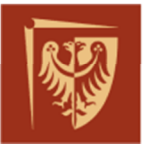

CS ZAŁĄCZNIK 5 – Monitorowanie portu szeregowego PC

Monitorowanie portu szeregowego *C264* będzie wywołane poprzez terminal *Telnet* dostępny z poziomu komputera PC na stanowisku do ćwiczenia. W tym celu należy połączyć się ze sterownikiem i wywołać odpowiednią komendę monitora portu szeregowego.

Uruchomić wiersza poleceń systemu operacyjnego Windows:

| Programy | (1) |  |  |  |
|----------|-----|--|--|--|
| es. cmd  | 5   |  |  |  |
|          |     |  |  |  |
|          |     |  |  |  |

Warto zmienić "Właściwości" uruchomionego okna/programu *CMD.EXE* w celu zwiększenia bufora wyświetlanych danych:

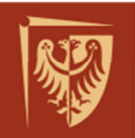

| 📾 Administrator: C:\Windows\system32\cmd.exe                                                                                                    | 🛤 Administrator: C:\Windows\system32\cmd.exe                                                                                                    |
|----------------------------------------------------------------------------------------------------|----------------------------------------------------------------------------------------------------|
| Microsoft Windows [Wersja 6.1.7601]<br>Copyright (c) 2009 Microsoft Corporation. Wszelkie                                                                                                    | Microsoft Windows [Wersja 6.1.7601]<br>Copyright <c> 2009 Microsoft Corporation. Wszelkie</c>                                                                                                    |
| Właściwości: "C:\Windows\system32\cmd.exe"         Opcje       Czcionka       Układ       Kolory         Rozmiar kursora               • Mały          • Średni              • Duży       Historia poleceń           Rozmiar buforu:          999 •              Liczba buforów:          999 •               Odrzuć stare duplikaty       Odrzuć stare duplikaty       Image: National and the state and the state and | Właściwości: "C:\Windows\system32\cmd.exe"       X         Opcje       Czcionka       Układ       Kolory         Podgląd okna       Rozmiar buforu ekranu       Szerokość:       180       +         Wysokość:       9999       +       +       +       +         Rozmiar okna       Szerokość:       180       +       +       +       +       +       +       +       +       +       +       +       +       +       +       +       +       +       +       +       +       +       +       +       +       +       +       +       +       +       +       +       +       +       +       +       +       +       +       +       +       +       +       +       +       +       +       +       +       +       +       +       +       +       +       +       +       +       +       +       +       +       +       +       +       +       +       +       +       +       +       +       +       +       +       +       +       +       +       +       +       +       +       +       +       +       +       + |
| OK Anuluj                                                                                                    | OK Anului                                                                                                    |

Uruchomić usługę połączeń zdalnych – terminal *Telnet*. Otworzyć połączenie do sterownika C264. Wpisać polecenie "telnet 192.168.11.50" i potwierdzić klawiszem Enter.

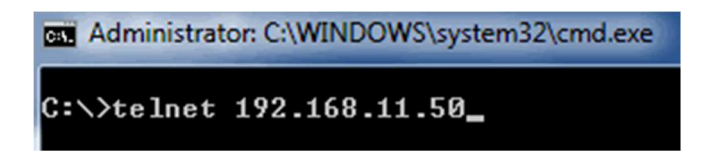

<u>UWAGA: Terminal *Telnet* przyjmuje znaki z klawiatury</u>, nie pozwala on kopiować i wklejać ciągów znakowych, znaki przesyłane są jeden po drugim. Wszelkie komendy należy wpisać z klawiatury, a zatwierdzić klawiszem Enter.

Logowanie do sterownika : Login: *target* Hasło: *password* 

Monitorowanie portu szeregowego:

Po połączeniu z C264, monitor portu szeregowego uruchomić za pomocą komendy:

traces\_scc1=16

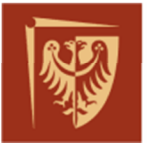

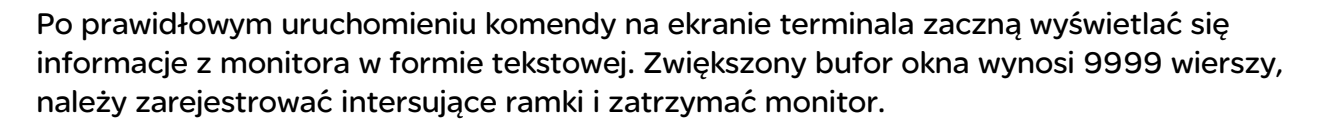

Aby zakończyć monitorowanie w oknie terminala przesyłamy komendę

traces\_scc1=0

Jeżeli nie mamy pewności, że monitor się zatrzymał, komendę można powtórzyć. Warto pamiętać, że za każdym razem komendę zatwierdza się klawiszem Enter.

Po zatrzymaniu monitora, intersujące dane można skopiować poprzez edycję danych z poziomu okna aplikacji Windows. "Zaznacz wszystko" i kopiuj (klawiszem Enter), dane można wkleić w dowolnym edytorze tekstu.

| Oznacz           |       |
|------------------|-------|
| Kopiuj           | Enter |
| Wklej            |       |
| Zaznacz wszystko | Ν     |
| Przewiń          | 13    |
| Znajdź           |       |

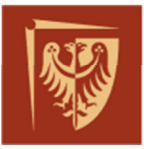

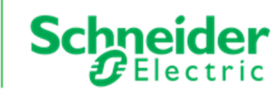

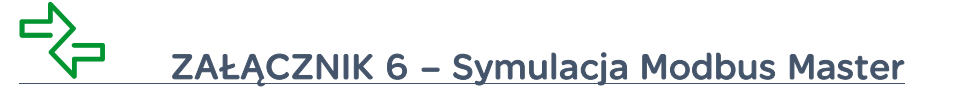

Symulacja urządzenia Master dla protokołu *Modbus* możliwa jest przez wiele dostępnych na rynku aplikacji. W ćwiczeniu wykorzystano oprogramowanie *Modbus Poll*. Aplikację można uruchomić przez dostępny skrót z poziomu pulpitu komputera PC na stanowisku do ćwiczenia.

Z menu aplikacji wybrać połączenie, wprowadzić parametry komunikacji jak na załączonym rysunku:

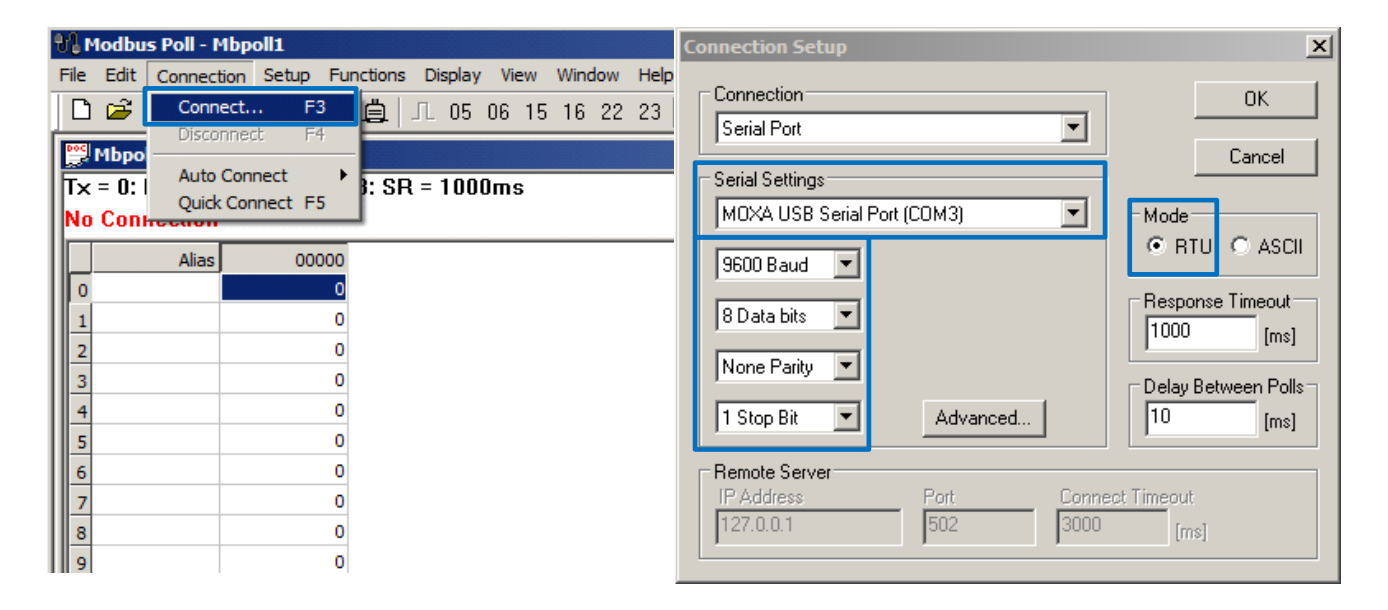

Następnie zdefiniować parametry ramki zapytania przesyłanej przez Master:

| Γ | ŧім        | lodbu    | s Poll - I | Mbpo  | oll1  |                            |           |               |      |     |      |     |   |          |  | _ 🗆 × |
|---|------------|----------|------------|-------|-------|----------------------------|-----------|---------------|------|-----|------|-----|---|----------|--|-------|
|   | File       | Edit     | Connec     | tion. | Setup | Functions                  | Display   | View          | Wind | low | Help |     |   |          |  |       |
| ſ | D          | <b>2</b> | 80         | ×     | Rea   | d/Write Defi               | nition    | F8            |      | 22  | 23   | 101 | Ŷ | <b>?</b> |  |       |
| I | <b>2</b> 1 | Mbpo     | 1          |       | Rear  | d/Write Onc<br>d/Write Ena | e<br>bled | F6<br>Shift+F | €    |     |      |     |   |          |  |       |
| l | Tx         | = 8:     | Err = 0    | : ID  | Exce  | el Log                     |           | Alt+X         |      |     |      |     |   |          |  |       |

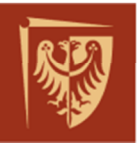

Schnei

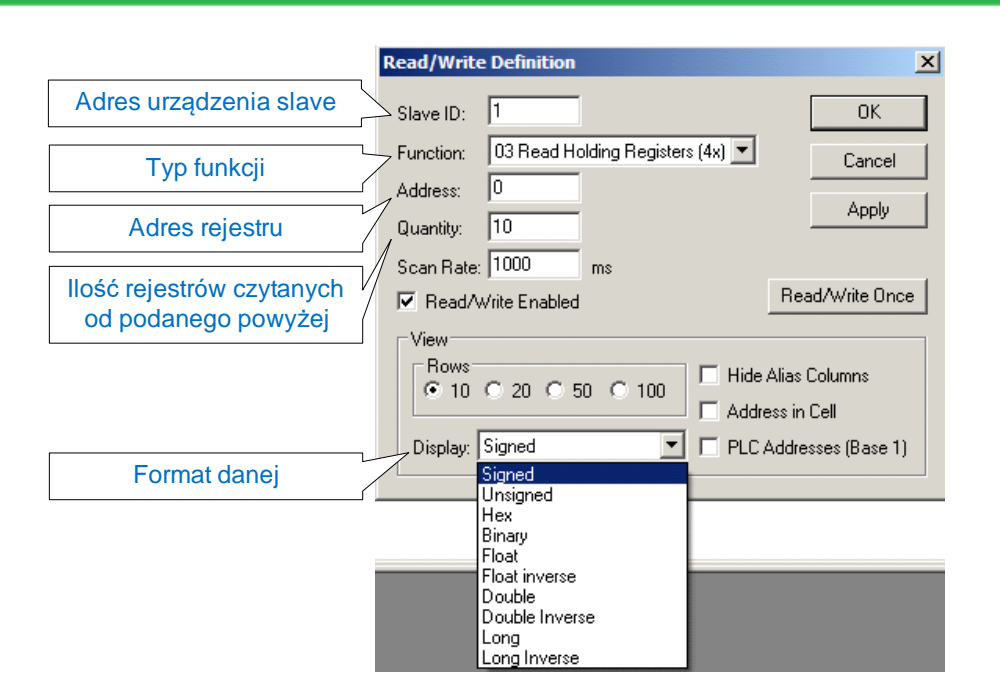

Jeśli odczyt dotyczy stanów statycznych to format danych można wyświetlić w postaci "Binary".

Prawidłowe połączenie można zweryfikować jak na rysunku poniżej:

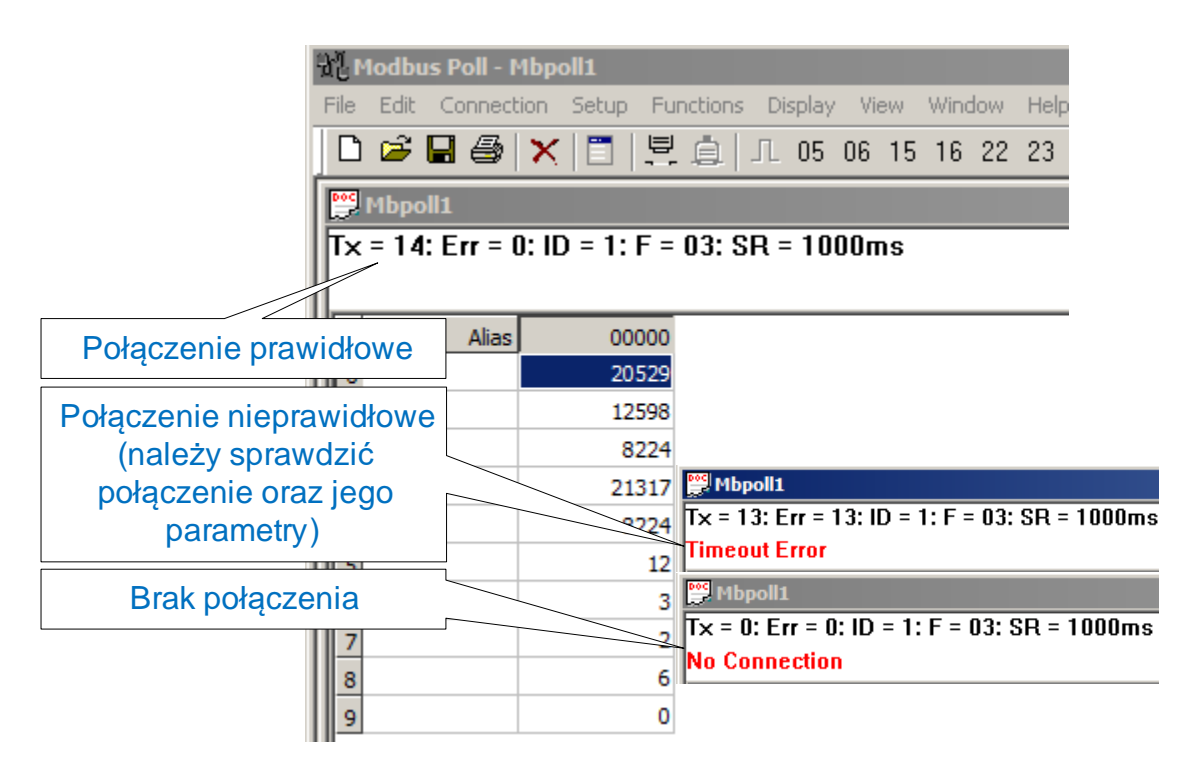

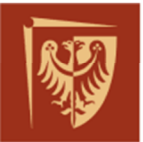

Podgląd przesłanych I odebranych komunikatów można uruchomić z poziomu menu "Display":

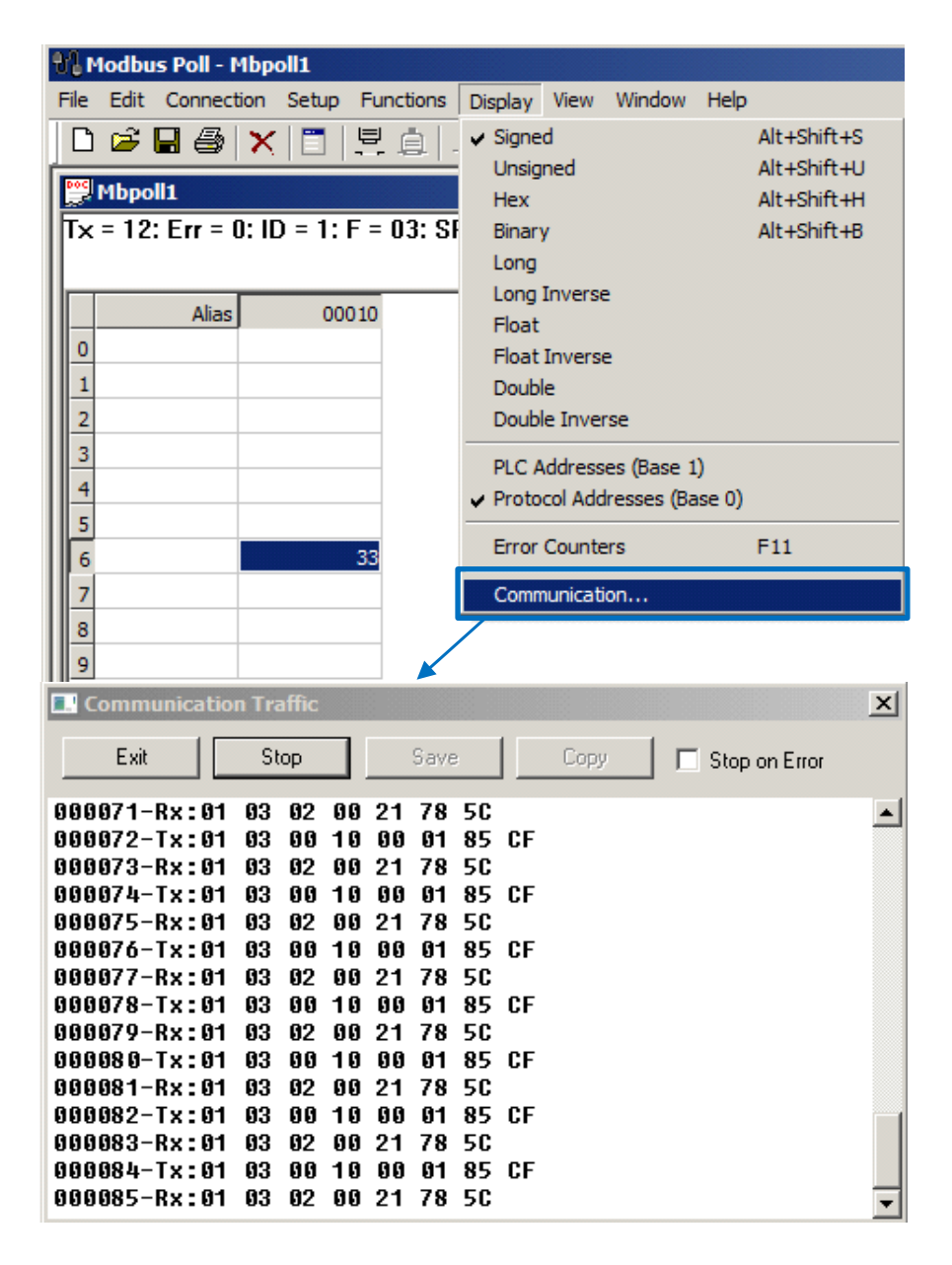

Przyciskiem "STOP" można zatrzymać monitor, a intersujące dane skopiować (ctrl+c) i dalej wkleić w dowolnym edytorze tekstu.